# TRENDNET

# Guide d'installation rapide

# **Table of Content**

#### French

- 1. Installation
- 2. Configuration

## Configuration système minimale

- Web browser (Mozilla Firefox, Google Chrome ou Internet Explorer 9 et supérieur).
   2GB RAM
- 1G HDD (XAMPP)

### 1. Installation

- 1. Cliquez deux fois sur AP Management main project Install file (fichier d'installation du projet principal de gestion AP). Ap\_mgmt\_setup.prj.exe
- 2. Lancez le Xampp Control Panel (Panneau de configuration Xampp)
- 3. Lancez les Apache/MySQL servers (Serveurs Apache.MySQL) en cliquant sur le bouton Start (démarrer) se trouvant à droite.

|        |                                                                                                    |                                                                                   |                                                                                                    |                      | St              | top            |                  |              |               | Start |
|--------|----------------------------------------------------------------------------------------------------|-----------------------------------------------------------------------------------|----------------------------------------------------------------------------------------------------|----------------------|-----------------|----------------|------------------|--------------|---------------|-------|
|        | XAMPP Control Panel v3.2.1 [Compiled: May 7th 2013]                                                          |                                                                                   |                                                                                                    |                      |                 |                |                  |              | Config        |       |
| Apache | Modules<br>Service                                                                                           | Module<br>Apache                                                                  | <b>PID(s)</b><br>4728<br>1272                                                                                                    | Port(s)<br>443, 8008 | Actions<br>Stop | Admin          | Config           | Logs         | Netstat       |       |
| MySQL  |                                                                                                    | MySQL<br>FileZilla                                                                | 5556                                                                                                    | 3306                 | Stop<br>Start   | Admin Admin    | Config<br>Config | Logs<br>Logs | Services      |       |
|        |                                                                                                    | Mercury<br>Tomcat                                                                 |                                                                                                    |                      | Start<br>Start  | Admin<br>Admin | Config<br>Config | Logs<br>Logs | Help     Quit |       |
|        | 5:01:54 PM<br>5:01:54 PM<br>5:01:54 PM<br>5:01:54 PM<br>5:01:54 PM<br>5:02:13 PM<br>5:02:13 PM<br>5:02:14 PM | [filezilla]<br>[filezilla]<br>[main]<br>[main]<br>[Apache]<br>[Apache]<br>[mysql] | ilezilla       FileZilla VILL NOT start without the configured ports feel         ilezilla       you need to uninstall/disable/reconfigure the blocking application         filezilla       or reconfigure FileZilla and the Control Panel to listen on a different port         main       Control Panel Ready         Apache]       Attempting to start Apache app         Apache]       Attempting to start MySQL app         mysql]       Status change detected: running |                      |                 |                |                  |              |               |       |

4. Ouvrez le port Apache par défaut en ouvrant un navigateur Internet et en indiquant l'URL http://127.0.0.1:8008/ap mgmt/

| TRENDnet Login |  |  |  |  |  |  |  |
|----------------|--|--|--|--|--|--|--|
| Username       |  |  |  |  |  |  |  |
| Password       |  |  |  |  |  |  |  |
| Login »        |  |  |  |  |  |  |  |

 5. Indiquez l'Username (Nom d'utilisateur) et le Password (Mot de passe) par défaut: Nom d'utilisateur: admin Mot de passe: (vierge)

## 2. Configuration

- 1. Cliquez sur l'onglet "Device Discovery" (Recherche de périphériques) se trouvant dans la partie supérieure de l'écran.
- 2. Sélectionnes le(s) périphérique(s) que vous désirez ajouter et indiquez le nom d'utilisateur et le mot de passe par défaut. Nom d'utilisateur: admin

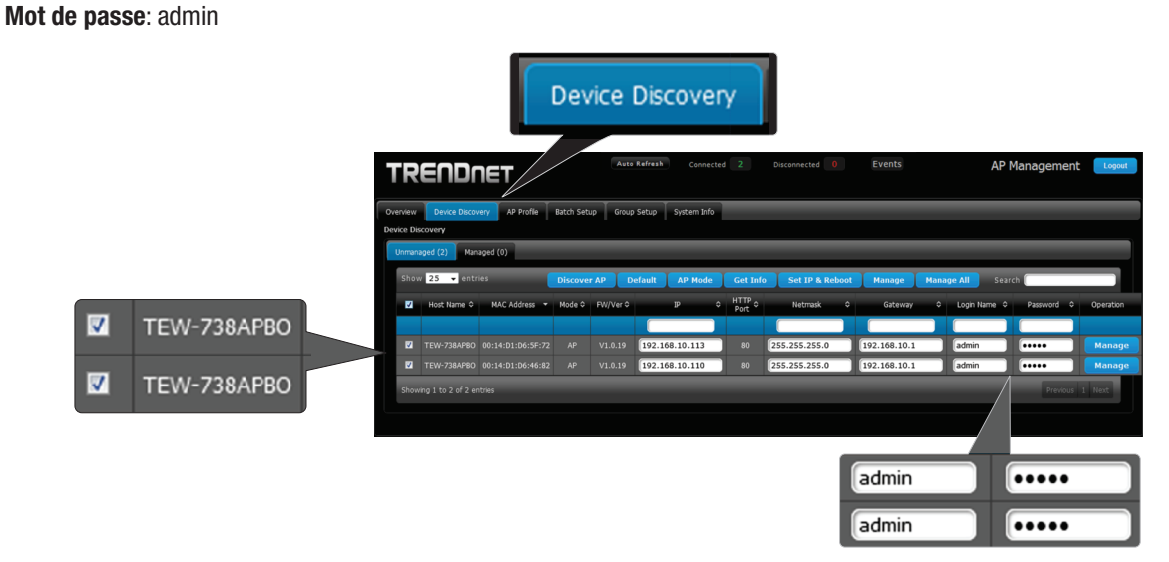

3. Cliquez sur "Manage" (Gestion) pour gérer les points d'accès sélectionnés ou cliquez sur "Manage" (Gérer) à droite de chaque point d'accès.

Remarque: Pour gérer TOUS les points d'accès, cliquez sur "Manage All." (Tout gérer)

|                       |                            |                   |           |          |                              |             |            |                 | Ма           | nag    | je A           |          |                  |        |
|-----------------------|----------------------------|-------------------|-----------|----------|------------------------------|-------------|------------|-----------------|--------------|--------|----------------|----------|------------------|--------|
| TR                    | ENDr                       | NET               |           | Auto     | Refresh                      | Connected 2 | 2          | Disconnected 0  | Events       |        | AP             | Manageme | nt Logout        |        |
| Overview<br>Device Di | Device Disco<br>scovery    | AP Profile        | Batch Set | up Group | Setup Syste                  | m Info      |            |                 |              |        |                |          |                  |        |
| Unmar                 | w 25 👻 entr                | naged (0)<br>ries | Discove   | CAP D    | efault AP                    | Mode G      | et Info    | Set ID & Rehout | Manage       | Manage | All Se         | rch      |                  |        |
| Ø                     | Host Name ≎                | MAC Address 👻     | Mode ≎    | FW/Ver ≎ | P                            | ≎ H1<br>Pr  | TP o       | Netmask ¢       | Gateway      | ¢      | Login Name     | Password | © Operation      |        |
| 123<br>123            | TEW-738AP80<br>TEW-738AP80 |                   |           |          | 192.168.10.1<br>192.168.10.1 | 113         | 80 (<br>80 | 255.255.255.0   | 192.168.10.1 | 4      | admin<br>admin |          | Manage<br>Manage | Manage |
| Show                  | ving 1 to 2 of 2 er        | ntries            |           |          |                              |             |            |                 |              |        |                | Previou  | is 1 Next        | manage |

4. Cliquez sur l'onglet "Batch Setup" (Traitement par lot) dans la partie supérieure de la page. Depuis cet écran, vous pouvez gérer vos points d'accès et personnaliser tous les paramètres utiles.

| Batch Setup                                                                                                    |                                                   |  |  |  |  |  |  |
|----------------------------------------------------------------------------------------------------|---------------------------------------------------|--|--|--|--|--|--|
|                                                                                                    | Disconnected 0 Events AP Management Logod         |  |  |  |  |  |  |
| Overview Device Discovery AP Profile Batch Setup Group Setup System Enfo Batch Setup Management                                                                                                    | • LAN Setup                                       |  |  |  |  |  |  |
| Available AP Profile List<br>Group: Hone -<br>Show 10 - entries Search                                                                                                    | IP-Address: (Auto Incense);<br>Netmaka            |  |  |  |  |  |  |
| System Name         NAC Address         P Address Port         Batch Status         O           TEW-738AF80         00:14-01:06:46:82         192.168.10.10:89         -         -         -           TEW-738AF80         00:14-01:06:5F:72         192.168.10.113:80         -         -         - | Gateway:<br>• DNS Setup<br>• Wireless Basic Setup |  |  |  |  |  |  |
| Showing 1 to 2 of 2 entries Previous 1 Next                                                                                                    | VAP Setup     Firmware Upgrade va TFTP            |  |  |  |  |  |  |
|                                                                                                    | Setup Time Use NTP     System Information         |  |  |  |  |  |  |

Pour plus d'informations sur la gestion de vos points d'accès à l'aide d'AP Management, veuillez consulter le Guide de l'utilisateur.

#### **Technical Support**

If you have any questions regarding the product installation, please contact our Technical Support. Toll free US/Canada: **1-866-845-3673** Regional phone numbers available at www.trendnet.com/support

#### **Product Warranty Registration** Please take a moment to register your

product online. Go to TRENDnet's website at: http://www.trendnet.com/register

Russian Technical Support: 7 (495) 276-22-90 Телефон технической поддержки: 7 (495) 276-22-90

#### TRENDnet

20675 Manhattan Place, Torrance, CA 90501. USA

Copyright © 2015. All Rights Reserved. TRENDnet.